# スマートフォン本体から歩数を取得 <Pep UpアプリでOS専用アプリから歩数を取得する方法>

Pep Upアプリは、iOS専用アプリ「ヘルスケア」やAndroid専用アプリ 「Google Fit」で蓄積されている歩数データを取得することができます

## スマホ本体から歩数の取得(iOS「ヘルスケア」と連携)

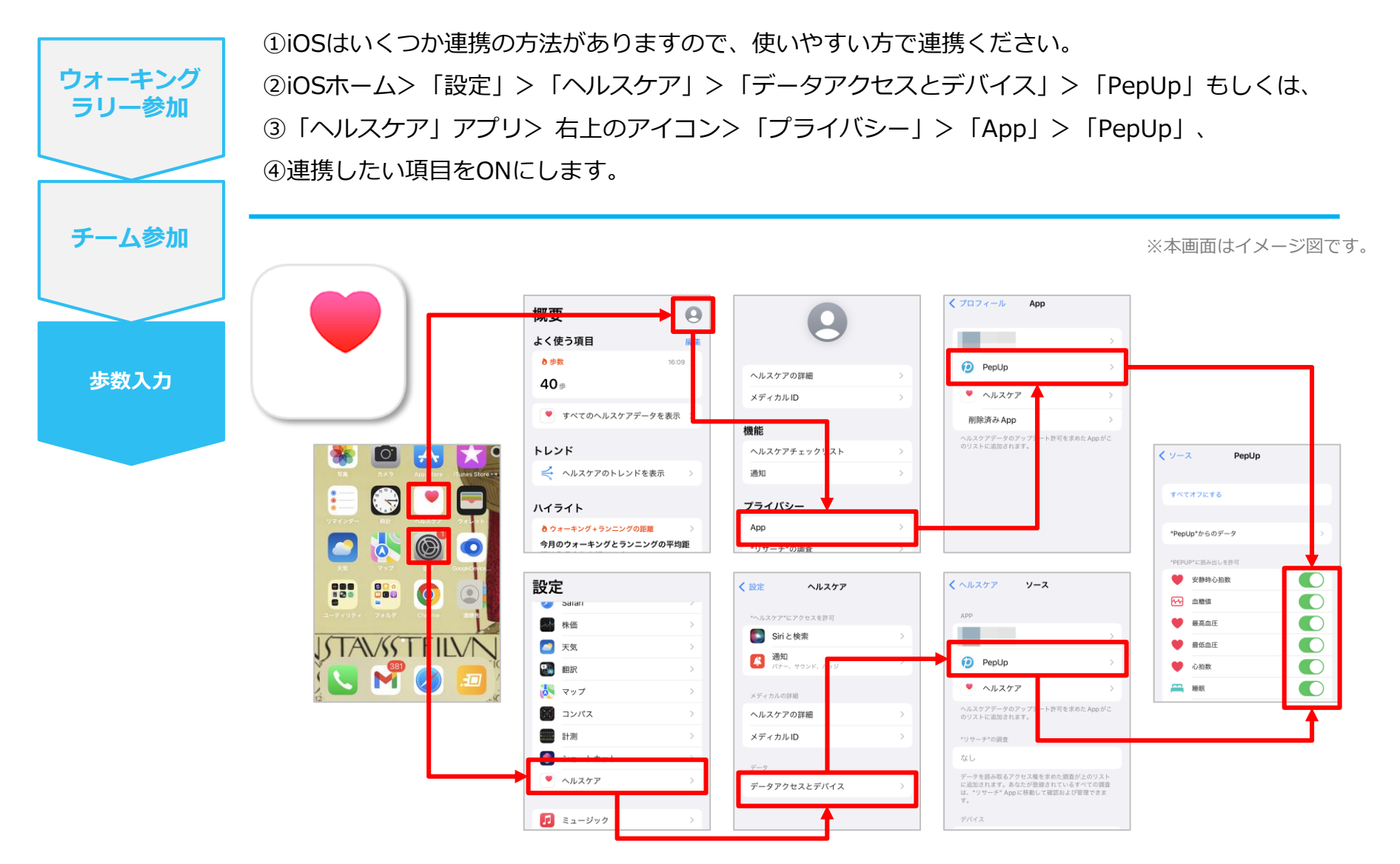

※iOSのバージョンによって異なる場合があります

# スマホ本体から歩数の取得(Android「Google Fit」と連携)

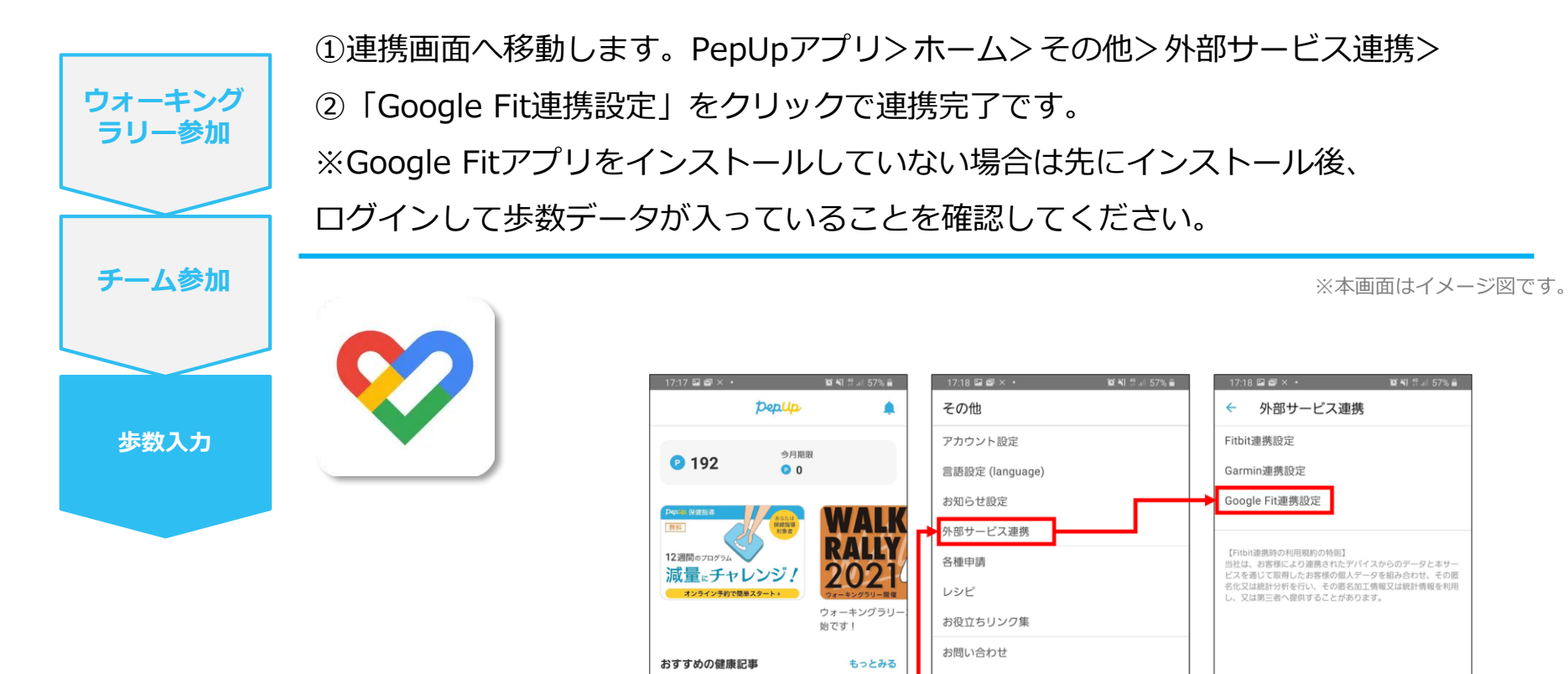

JMDC

その他

認知の歪みの直し方 | 「責められて いる」という感覚を改善するために

\$

<

\* 【メタボ川柳】春うらら・・・

● 獲得済み

ホーム メディカル 日々の記録 キャンペーン

Ο

ф ф

111

•

ライヤンス

ホーム

÷

111

Version 3.3.1 10019

db

 $\bigcirc$ 

メディカル 日々の記録 キャンペーン その他

<

111

 $\bigcirc$ 

<

## スマホ本体から歩数の取得(Android:複数アカウントある場合)

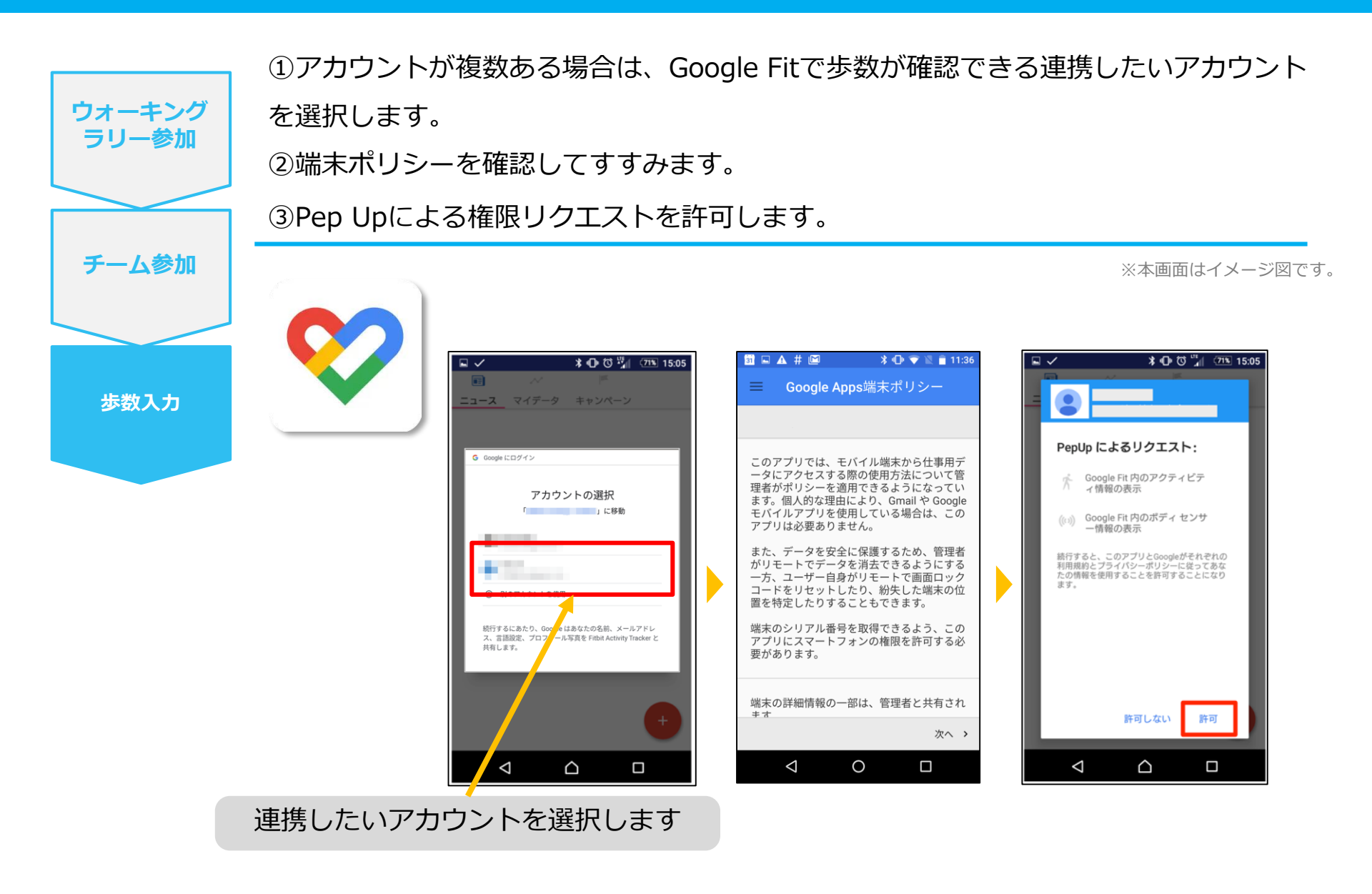

#### スマホ本体から歩数の取得

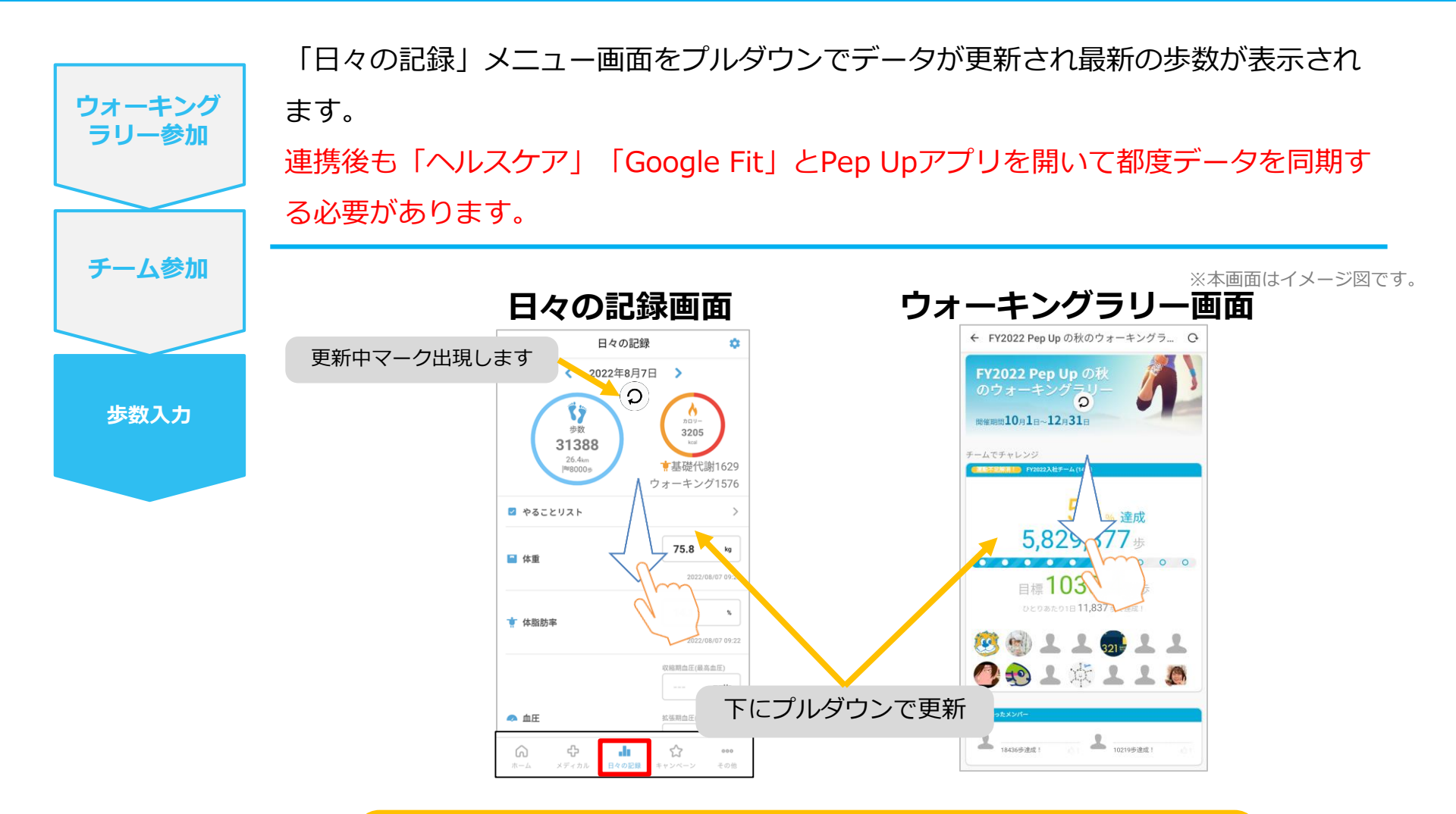

※ウォーキングラリーの集計対象歩数について ウォーキングラリーの集計歩数は14時から集計は行われ順次表示されます。 AM11時までに取得・入力されている前日までの歩数を集計対象としています。